Navodila za brezplačen dostop do vseh e-gradiv za učitelje/profesorje in učence/dijake.

Postopek prijave/registracije:

1. V izbrani brskalnik vtipkajte www.irokus.si in odpre se vam stran, ki jo boste kasneje uporabljali.

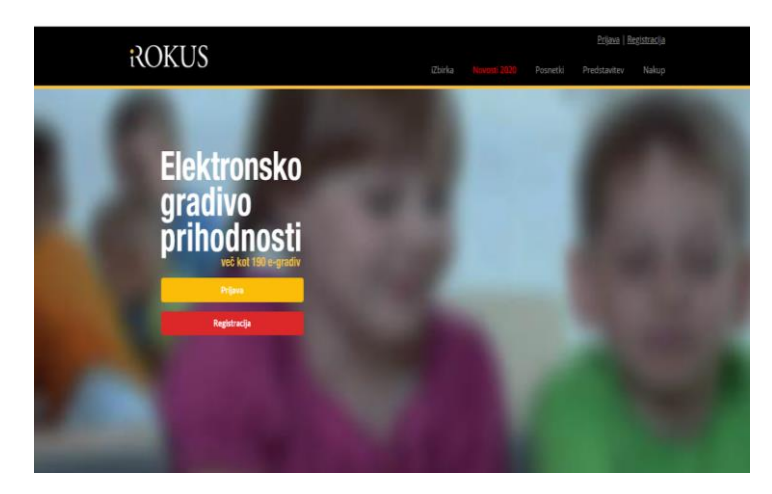

- 2. Na izbranem portalu kliknite na gumb Prijava. Če ste že uporabnik portala, vnesite svoj enaslov in geslo ter sledite navodilom.
- 3. Če na portal dostopate prvič, kliknite na polje REGISTRACIJA in vnesite zahtevane

podatke. Tako se boste registrirali in ustvarili uporabniški račun.

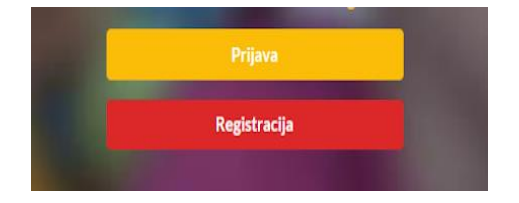

4. Ko se uspešno prijavite, se vam pojavi domača stran, kjer poiščete in kliknete na zavihek Dodaj brezplačna gradiva.

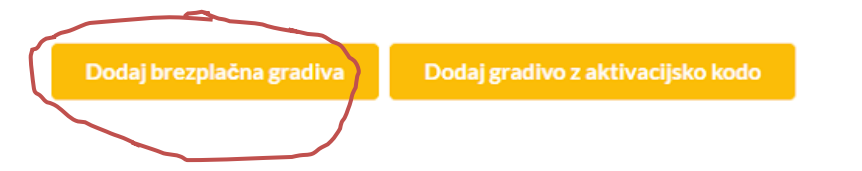

5. Odpre se vam novo okno, kjer na levi strani poiščete zavihek Matematika in ga označite tako, da kliknete nanj.

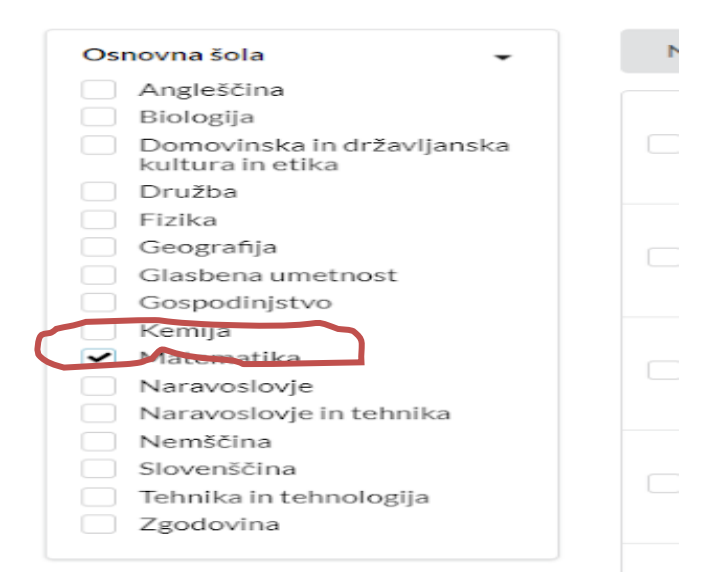

6. Ko ste označili zavihek, se vam na desni strani odprejo gradiva, ki so za vas dostopna. Označite ustrezna gradiva, ki jih boste uporabljali pri določenem predmetu in kliknete Dodaj gradivo.

Za matematiko v sedmem razredu, boste zaenkrat potrebovali učbenik in samostojni delovni zvezek 4. del. Kliknete na okence ob levi strani gradiva, da se vam pokaže kljukica in nato kliknete dodaj gradivo.

|                  |      | s lêt | <b>Skrivnosti števil in oblik 7</b><br>Komplet vsebuje učbenik in delovni zvezek v dveh delih.             |   |
|------------------|------|-------|----------------------------------------------------------------------------------------------------|---|
| $\left( \right)$ | •    |       | <b>Skrivnosti števil in oblik 7</b><br>Komplet vsebuje učbenik in samostojni delovni zvezek v petih delih. |   |
|                  |      |       | 3 <u>Naslednja</u> ≯                                                                                       |   |
|                  | Naza | ij    | Dodaj gradivo                                                                                              | 3 |

Sedaj imate gradivo v svoji zbirki in lahko delate vaje, ki vam bodo tekom tednov, dnevno podane v navodilih objavljenih na spletni strani OŠ Cerkno.